## KIM – Einrichtung des KIM-Clients

### Telematik OPV4

Stand: 06 / 2022

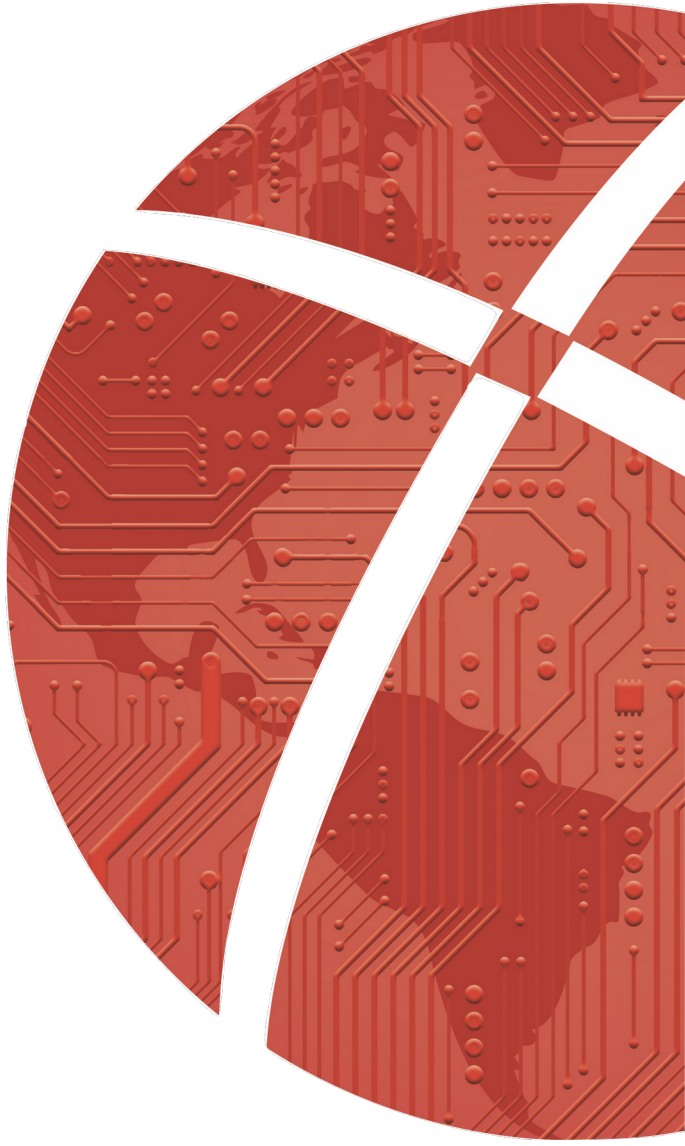

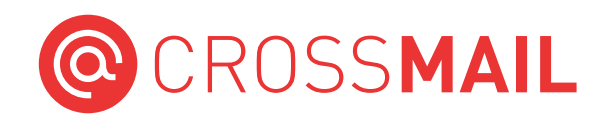

## Impressum

### Herausgeber

CROSSSOFT. GmbH Knooper Weg 126/128 – Hofgebäude, 24105 Kiel Internet: www.crosssoft.de

#### Autoren/Autorinnen

Franziska Knapp Max Sommer

Dieses Werk ist urheberrechtlich geschützt.

Alle Rechte, auch die der Übersetzung, des Nachdruckes und der Vervielfältigung des Buches, oder Teilen daraus, vorbehalten. Kein Teil des Werkes darf ohne schriftliche Genehmigung des Herausgebers in irgendeiner Form (Fotokopie, Mikrofilm oder anderes Verfahren), auch nicht für Zwecke der Unterrichtsgestaltung, reproduziert oder unter Verwendung elektronischer Systeme verarbeitet, vervielfältigt oder verbreitet werden.

Kiel, im Juni 2022

© Copyright CROSSSOFT. GmbH® 2022. All Rights Reserved.

## Die CROSSHEALTH Plattform

Die **CROSSHEALTH** Plattform ist eine einheitliche Plattform der Firma **CROSSSOFT**, die auf der Microservices-Architek- tur beruht. **CROSSHEALTH** wurde für das vernetzte Gesundheitswesen der Zukunft entwickelt. Die Datenstrukturen und Funktionen lösen sektorale Silos konsequent auf und sind in der Lage, praktisch jede intersektorale Vernetzung sehr schnell zu implementieren. Die **CROSSHEALTH** Plattform ermöglicht prozessorientierte Abrechnung (P.O.A.), vorbildliches Terminmanagement und intelligente Vernetzung aller Arbeitsprozesse.

Die CROSSHEALTH Plattform bietet folgende zertifizierte Abrechnungen:

- Zahnärztliche Datenträgerabrechnung
- Ärztliche Datenträgerabrechnung / Kostenträgerdirektabrechnung
- Abrechnung ambulantes Operieren über KV und Abrechnung ambulant durchführbarer OPs
- Ambulante Spezialärztliche Versorgung
- stationsersetzende Eingriffe
- Integriertes Qualitätsmanagement
- Übersichtliches Materialmanagement
- Microsoft Word Schnittstelle
- Zahlreiche Anbindungen zu anderen Programmen
- Effizientes Organisationsmanagement

**CROSSHEALTH** Plattform gibt es als Departmentsysteme in den Standardausführungen für:

| Caremanagement  | CROSS <b>CARE</b> | Vernetzte Notfallpraxen            | CROSSMED NFP      |
|-----------------|-------------------|------------------------------------|-------------------|
| Dentalheilkunde | CROSS <b>DENT</b> | Zahnmedizinische Kliniken          | CROSS <b>ZMK</b>  |
| Humanmedizin    | CROSS <b>MED</b>  | Sozialpädiatrische Zentren         | CROSS <b>SPZ</b>  |
| MKG-Chirurgie   | CROSS <b>MKG</b>  | Psychiatrische Institutsambulanzen | CROSS <b>PIA</b>  |
| Nachsorge       | CROSS <b>BK</b>   | BG-Ambulanzen und Rehabilitation   | CROSS <b>REHA</b> |

## Inhaltsverzeichnis

| Impressum                           | 2  |
|-------------------------------------|----|
| Die CROSSHEALTH Plattform           | 3  |
| Inhaltsverzeichnis                  | 4  |
| Voraussetzungen zum Einrichten KIM  | 5  |
| 1.2 Menü – Konnektoreinstellungen 6 | õ  |
| 2.1 KIM-Client erstellen            | 7  |
| 2.2 Konnektor erstellen             | Э  |
| 2.3 Aufrufkontext erstellen 1       | 11 |
| 2.4 Karten zuweisen / verwalten 1   | 14 |
| 3.1 Mailsystem 1                    | 15 |
| 3.2 KIM E-Mail-Adresse anlegen 1    | 16 |
| Haftungsausschluss                  | 18 |
| Ansprechspartner CROSSSOFT KIM      | 19 |
| Ansprechspartner CROSSHEALTH        | 20 |
| Kontakt                             | 21 |

## Voraussetzungen zum Einrichten KIM

Voraussetzung für die Anbindung des Clients sind das Vorliegen folgender Dinge, welche Sie in der Regel von ihrem praxisinternen Praxistechniker erhalten/durchführen lassen:

- Eingerichteter Konnektor
- Vorliegen der IP-Adresse des Servers
- Vorliegen der IP-Adresse des Konnektors (ersichtlich im K2 als Administrator)
- KIM-Adresse und heruntergeladene Lizenz (kim.p12)
- Eingesteckte SMCB und/oder HBA1 Karte
- Routing auf den Konnektor
- CROSSHEALTH ab Version 23.26.00.04

#### 4.3.4.3 Routen in die Telematikinfrastruktur

Das E-Rezept, KIM so wie weitere Dienste der TI werden von Clients aus der Umgebung des Leistungserbringers direkt angesprochen. Damit das funktioniert, muss ein Routing zum Konnektor für folgende Netzbereiche eingerichtet werden (gemSpec\_Net#GS-A\_4029-01)

- offene Fachdienste oder Dienste eines SÜV<sup>15</sup> 100.102.0.0/17, 100.103.0.0/16
- aAdG und aAdG NetG-TI (WANDA) 100.102.128.0/17
- Bestandsnetze öffentliche Adressen siehe Bestandsnetze.xml. Die aktuellen Bestandsnetze können über die Administrationsoberfläche des Konnektors eingesehen werden.

### 1.2 Menü – Konnektoreinstellungen

### Wählen Sie im CROSSHEALTH das linke Menü und gehen über die "Administration" in die Konnektoreinstellungen.

Hier haben Sie die Möglichkeit folgende Dinge einzurichten und zu sichten:

- KIM-Client
- Konnektor erstellen
- Aufrufkontext erstellen
- Karten verwalten

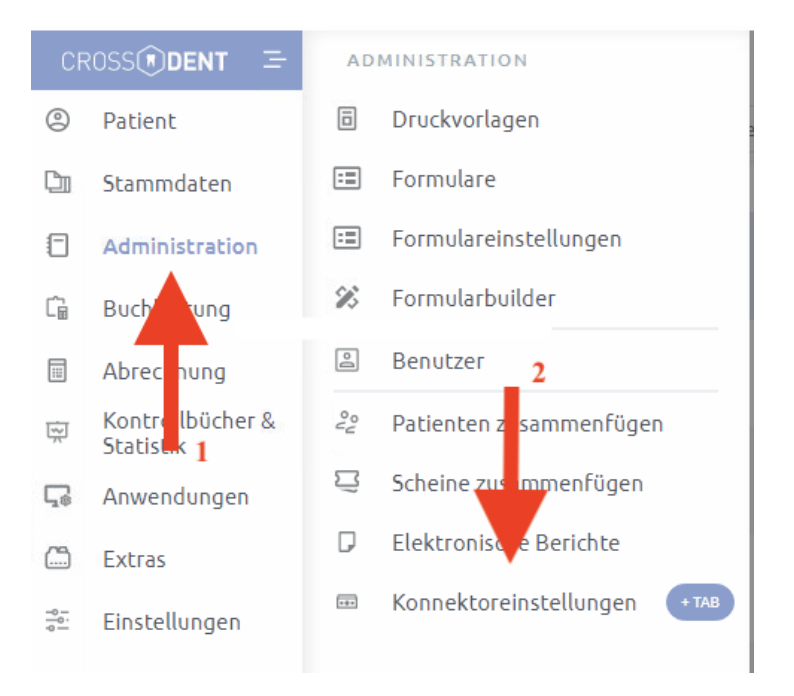

### 2.1 KIM-Client erstellen

#### Wählen Sie in der Übersicht TI "KIM-Client erstellen" als ersten Schritt.

| Übersicht TI           | Bekannte Karten |
|------------------------|-----------------|
| ( • ~                  | Ð               |
| ← KIM-Client erstellen |                 |

- 1. Unter "Bezeichnung" geben Sie einen Wunschnamen an (Bsp. KIM-Client Praxisname).
- 2. Im Feld "Host" tragen Sie die IP-Adresse des Servers in numerischer Form ein.
- 3. Die Felder "Port" "SMTP-Port" und "POP3-Port" werden automatisch ermittelt.
- 4. Die von Ihnen einzutragenden Pflichtfelder sind im unteren Bild rot markiert.
- 5. Sind alle Felder gefüllt, dann klicken Sie unten rechts auf "Verbindung testen".

| Neuen KIM-Client           |           |
|----------------------------|-----------|
| Bezeichnung                |           |
| Wunschname des KIM Clients |           |
| Host                       | Port      |
| IP-Adresse des Servers     | 1111      |
| Mail Einstellungen         |           |
| SMTP-Port                  | POP3-Port |
| 1111                       | 1111      |

Verbindung testen

Sind alle Daten korrekt und besteht eine Verbindung, dann erscheint im unteren rechten Bereich "Verbindung ok" in grün.

#### Verbindung OK

Sind die Eingaben unvollständig oder falsch, besteht keine Verbindung zum Server, dann wird die Verbindung fehlschlagen. Kontrollieren Sie die Daten und Verbindung zum Server.

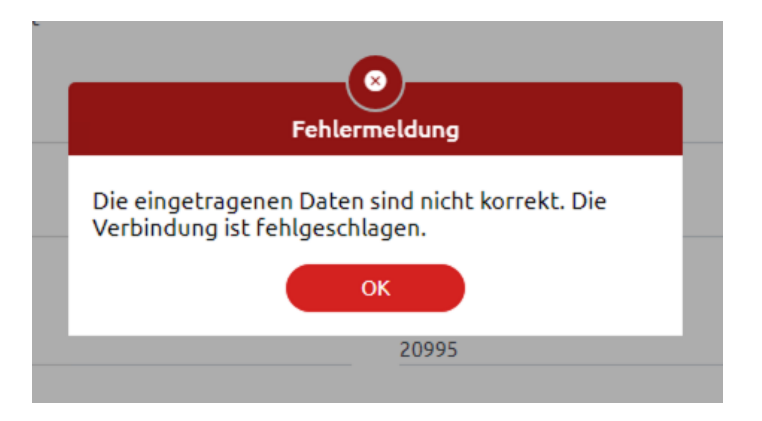

### 2.2 Konnektor erstellen

Der zweite Schritt nach erfolgreich eingerichtetem KIM-Client, ist "Konnektor erstellen"

| Übersicht TI          | Bekannte Karten |
|-----------------------|-----------------|
| (                     | Ð               |
| KIM-Client            | Verbunden 📿 🗄   |
| € Konnektor erstellen |                 |
|                       |                 |

- 1. Wählen Sie ihren zuvor erstellen KIM-Client aus.
- 2. Konnektor-Name eintragen frei wählbar.
- 3. Tragen Sie in die folgenden Felder die IP-Adresse des Konnektors ein:
  - Host
  - NTP-Adresse
  - DNS-Adresse
  - LDAP-Host
- 4. Die Ports sind vorkonfiguriert.
- 5. Zertifikate werden nicht ausgewählt, wenn keine im Konnektor vorhanden (Regelfall).
- 6. Die von Ihnen einzutragenden Pflichtfelder sind im unteren Bild rot markiert.
- 7. Sind alle Felder gefüllt, dann klicken Sie unten rechts auf "Verbindung testen".

| Übersicht TI | Bekannte Kart                                             | ten             |                           | Konnektor erstellen |           |  |
|--------------|-----------------------------------------------------------|-----------------|---------------------------|---------------------|-----------|--|
|              |                                                           |                 |                           |                     | Abbrechen |  |
|              |                                                           |                 |                           |                     |           |  |
|              | o-O-o Neuer Konnektor                                     |                 |                           |                     |           |  |
|              |                                                           |                 |                           |                     |           |  |
|              | Wahlen Sie ein oder mehrere KIM-Clients aus<br>KIM-Client |                 |                           |                     |           |  |
|              | initial cuent                                             |                 |                           |                     | <u> </u>  |  |
|              | Name<br>Wunschname Konnektor                              |                 |                           |                     |           |  |
|              |                                                           |                 |                           |                     |           |  |
|              | Host                                                      |                 | Port                      |                     |           |  |
|              | II -Auresse des Konnektors                                |                 | 80                        |                     |           |  |
|              | NTP-Adresse                                               |                 | DNS-Adresse               |                     |           |  |
|              | IP-Adresse des Konnektors                                 |                 | IP-Adresse des Konnel     | ktors               |           |  |
|              | Zugriff                                                   |                 |                           |                     |           |  |
|              | Ohne TLS                                                  | ~               |                           |                     |           |  |
|              |                                                           |                 |                           |                     |           |  |
|              | LDAP-Host                                                 |                 | DAP-Port                  |                     |           |  |
|              | IP-Adresse des Konnektors                                 |                 | 389                       |                     |           |  |
|              | 7                                                         |                 |                           |                     |           |  |
|              | Ohne TLS      TLS mit dem vorher ausgewä                  | ählten Konnekto | zertifikat                |                     |           |  |
|              | ,                                                         |                 |                           |                     |           |  |
|              | Serverzertifikate                                         |                 |                           |                     |           |  |
|              | Konnektorzertifikat verwenden                             |                 | LDAP-Zertifikat verwender | n                   |           |  |
|              |                                                           |                 |                           |                     |           |  |
|              |                                                           |                 |                           | Verbindun           | g testen  |  |
|              |                                                           |                 |                           |                     |           |  |
|              |                                                           |                 |                           |                     |           |  |

Sind alle Daten korrekt und besteht eine Verbindung, dann erscheint im unteren rechten Bereich "Verbindung ok" in grün.

### Verbindung OK

Sind die Eingaben unvollständig oder falsch, besteht keine Verbindung zum Server, dann wird die Verbindung fehlschlagen. Kontrollieren Sie die Daten und Verbindung zum Server.

### 2.3 Aufrufkontext erstellen

### Der dritte Part in der Übersicht TI ist "Aufrufkontext erstellen"

| Übersicht TI              | Bekannte Karten        |
|---------------------------|------------------------|
| (                         | Ð                      |
| KIM-Client '              | Verbunden ${\cal O}$ : |
| Connektor                 | Verbunden ${\cal O}$ : |
| ⊕ Aufrufkontext erstellen |                        |
|                           | \<br>\                 |

- 1. Wählen Sie hier einen unter Schritt 2.2 erstellten Konnektor aus.
- 2. Die folgenden Felder werden aus den Informationen des Konnektors gezogen:
  - Cliend-ID
  - Mandanten-ID
  - Arbeitsplatz-ID
- 3. Sie können die Informationen dieser Felder auch im Konnektor oder K2-Modul ein- sehen.
- 4. Die von Ihnen einzutragenden Pflichtfelder sind im unteren Bild rot markiert.

| Übersicht TI | Be                           | kannte Karten |                               | Aufrufkontext erstelle | n         |  |
|--------------|------------------------------|---------------|-------------------------------|------------------------|-----------|--|
|              |                              |               |                               |                        | Abbrechen |  |
|              |                              |               |                               |                        |           |  |
|              |                              |               |                               |                        |           |  |
|              |                              |               |                               |                        |           |  |
|              |                              |               |                               |                        |           |  |
|              |                              |               |                               |                        |           |  |
|              |                              |               |                               |                        |           |  |
|              |                              |               |                               |                        |           |  |
| 2            |                              |               |                               |                        |           |  |
| 4            |                              |               |                               |                        |           |  |
| Wäl          | hlen Sie einen Konnektor aus |               |                               |                        |           |  |
| Kon          | nnektor                      |               |                               | -                      | ~         |  |
|              |                              |               |                               |                        |           |  |
| IVan<br>Wi   | me<br>unschname Aufrufkont   | ext           | Client-ID<br>ClientID1        |                        |           |  |
|              |                              |               |                               |                        |           |  |
| Mar          | ndanten-ID<br>ndant1         |               | Arbeitsplatz-ID<br>Workplace1 |                        |           |  |
|              |                              |               | Montplace                     |                        |           |  |
|              |                              |               |                               | Verbindung             | testen    |  |
|              |                              |               |                               |                        |           |  |
|              |                              |               |                               |                        |           |  |
|              |                              |               |                               |                        |           |  |
|              |                              |               |                               |                        |           |  |
|              |                              |               |                               |                        |           |  |
|              |                              |               |                               |                        |           |  |
|              |                              |               |                               |                        |           |  |
|              |                              |               |                               |                        |           |  |
|              |                              |               |                               |                        |           |  |

| Sind alle Felder gefüllt, dann klicken Sie unten rechts auf "Verbindung testen". Sind alle Daten |               |
|--------------------------------------------------------------------------------------------------|---------------|
| korrekt und besteht eine Verbindung, dann erscheint im unteren rechten Bereich                   | Verbindung OK |
| "Verbindung ok" in grün.                                                                         |               |

| Übersicht TI                                                                         | Bekannte Karten |               |
|--------------------------------------------------------------------------------------|-----------------|---------------|
| • ·                                                                                  |                 | B             |
| KIM-Client                                                                           |                 | Verbunden 📿 🚦 |
| Connektor                                                                            |                 | Verbunden 📿 🗄 |
| $\sim$ $\not \!\!\!\!\!\!\!\!\!\!\!\!\!\!\!\!\!\!\!\!\!\!\!\!\!\!\!\!\!\!\!\!\!\!\!$ |                 | Verbunden     |
| ✓                                                                                    |                 |               |
| <ul> <li>SMC-B Zahnarztpraxis</li> </ul>                                             |                 |               |
|                                                                                      | ^               |               |

Die Übersicht TI sollte nun enthalten: KIM-Client, Konnektor, Aufrufkontext, Kartenleser, SMCB.

### 2.4 Karten zuweisen / verwalten

Bevor Sie mit dem Einrichten im Mailsystem fortfahren können, müssen die Karten noch zu- gewiesen werden.

Hierzu wechseln Sie in den Reiter "Bekannte Karten" und klicken mit der linken Maustaste auf "Karte suchen".

| Übersicht TI        |                                   | Bekannte Karten |                |   |  |
|---------------------|-----------------------------------|-----------------|----------------|---|--|
| Karten suchen       |                                   | Ũ               |                | • |  |
| Bekannte Karten     | SMC-B ZAHNARZTPRAXIS DR.          | А               | ALLE BENUTZER  |   |  |
| SMC-B Zahnarztor 80 | 🚔 Fügen Sie Kartenbesitzer hinzu. |                 | Suchen         | Q |  |
|                     | 1                                 |                 | 😩 Superuser    |   |  |
|                     |                                   |                 | 2 Rezeption    |   |  |
|                     |                                   |                 | 😩 Dr.med.dent. |   |  |
|                     |                                   |                 | 😩 Dr.med.dent. |   |  |
|                     |                                   |                 |                |   |  |

- 1. Hier werden Ihnen die zu verwaltenden Karten und die User aufgelistet, welche Sie entsprechend zur eingerichteten Karte zuordnen.
- 2. Haben Sie die gewünschten User zugewiesen, dann verlassen Sie das Menü über das Tür-Symbol oben rechts.

## 3.1 Mailsystem

### Final müssen Sie noch die KIM-Adresse im Mailsystem konfigurieren.

Rufen Sie in der linken CROSSHEALTH-Navigationsleiste das Menü "Anwendungen" und dann das "Email-System" auf.

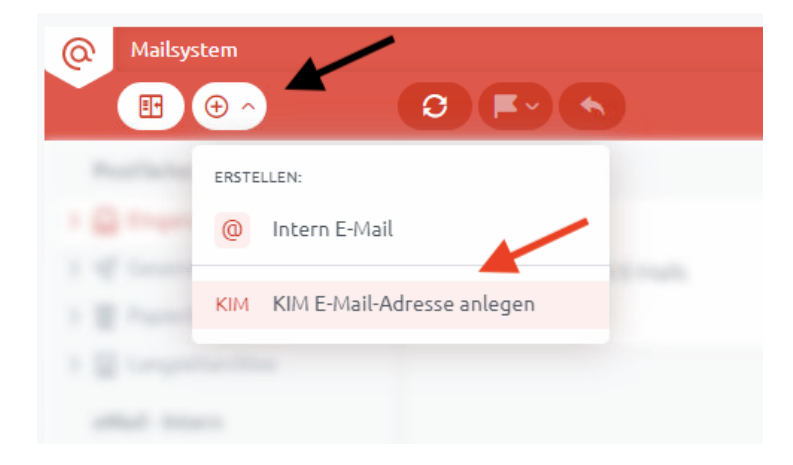

### 3.2 KIM E-Mail-Adresse anlegen

#### Das Anlegen der KIM Email-Adresse ist im Folgenden beschrieben:

Die von Ihnen einzutragenden Pflichtfelder sind im unteren Bild rot markiert.

- 1. Sind alle Felder gefüllt und das Zertifikat ausgewählt, dann klicken Sie unten mittig auf "Übernehmen".
- 2. Die KIM-Emailadresse wurde Ihnen nach Bestelleingang zugeschickt
- 3. Mit dem Einmalpasswort haben Sie auch das Zertifikat zum Herunterladen erhalten.
- 4. Setzen Sie das Kreuz bei "eAU", damit Sie diese nutzen können.

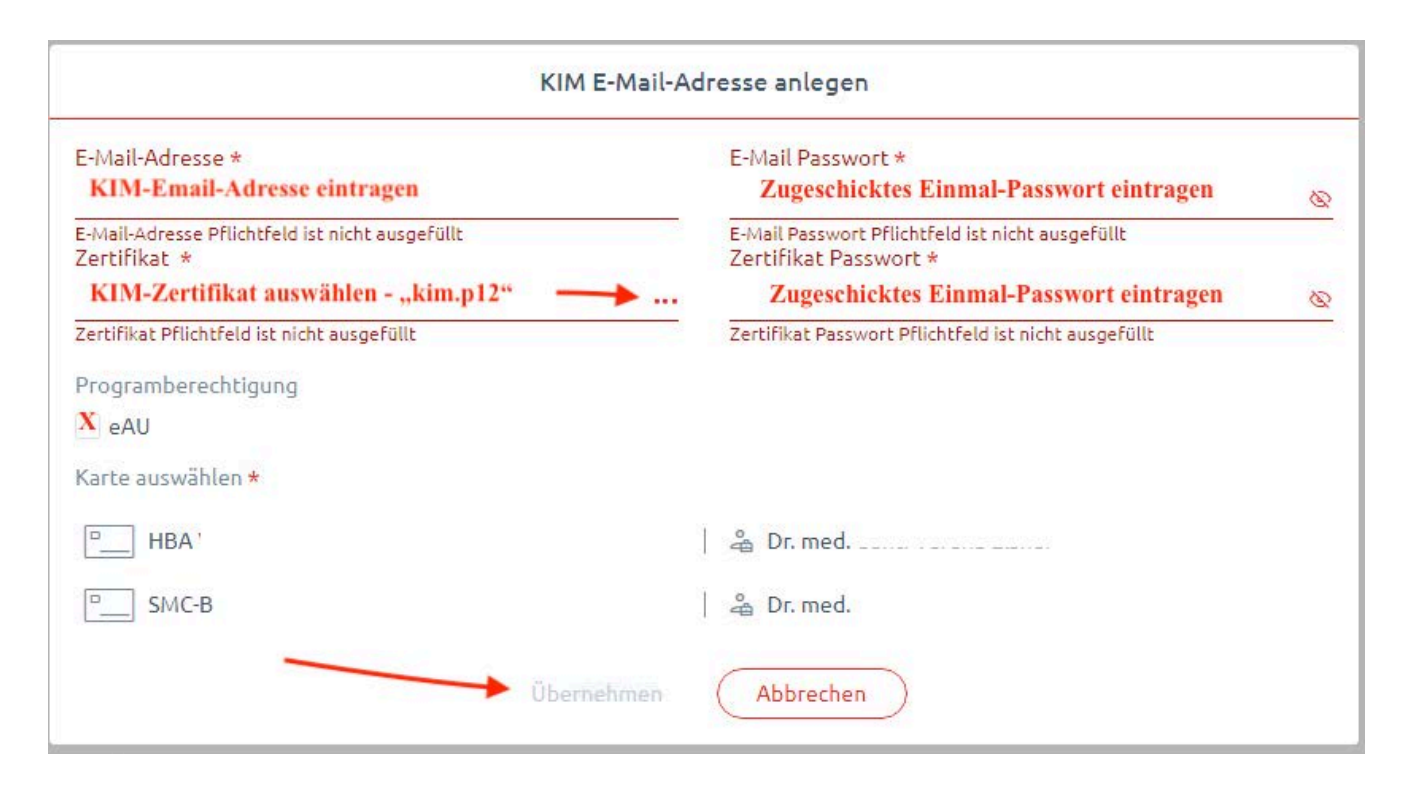

Ihre KIM-Email-Konten können Sie künftig unter dem Reiter "Konteneinstellungen" im Mailsystem verwalten.

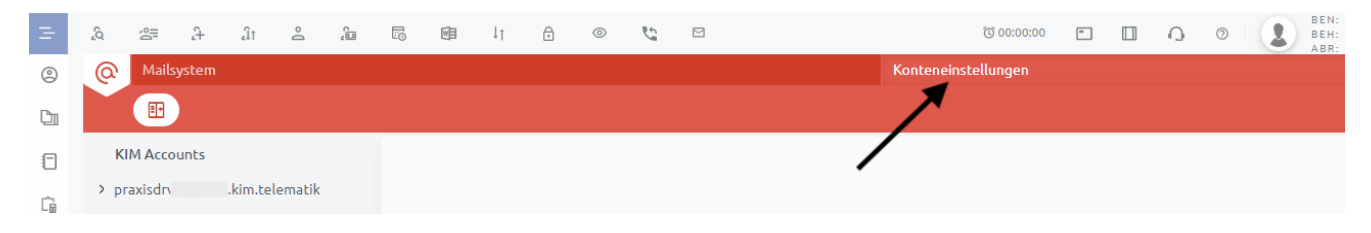

## Haftungsausschluss

Die Firma **CROSSSOFT**. GmbH, Knooper Weg 126 / 128 – Hofgebäude, 24105 Kiel und der Autor übernehmen keinerlei Support, Garantie und keine Verantwortung für Datenverluste, entgangene Gewinne oder sonstige Schäden, die Ihnen beim Gebrauch dieser Anleitung entstehen könnten. Auch wenn hinreichende Vorkehrungen bei der Erstellung dieses Dokuments getroffen wurden, um die Korrektheit der enthaltenen Informationen sicherzustellen, können die **CROSSSOFT**. GmbH, Knooper Weg 126 / 128 – Hofgebäude, 24105 Kiel und der Autor keine Haftung für Schäden übernehmen, die durch Fehler, Auslassungen oder Nutzung der enthaltenen Informationen entstehen könnten.

Mit der Verwendung der Installationsanleitung erkennen Sie den Haftungsausschluss an.

Da bei jeglicher Art einer Installation an einem Computer technische Probleme auftreten können, weisen die Firma CROSSSOFT. GmbH, Knooper Weg 126 / 128 – Hofgebäude, 24105 Kiel und der Autor ausdrücklich auf die Notwendigkeit einer Datensicherung vor der Installation hin.

Mit Anwendung dieser Anleitung erklärt der Kunde / Anwender ausdrücklich, dass er auf sein eigenes Risiko installiert und die Firma **CROSSSOFT**. GmbH, Knooper Weg 126/128 – Hofgebäude, 24105 Kiel und den Autor nicht für eine Wiederherstellung des Ursprungszustandes seiner Daten und Programme haftbar machen wird.

Da bei jeder Softwareinstallation technische Probleme nicht auszuschließen sind, weisen wir Sie ausdrücklich auf die Notwendigkeit einer Datensicherung hin. Achten Sie vor der Installation darauf, dass Sie Ihre Daten gesichert haben. Insgesamt ist es ratsam, Demosoftware nicht auf einem betrieblich genutzten Computer aufzuspielen. Achten Sie während der Installation auf die Bildschirmhinweise.

## Ansprechspartner CROSS**SOFT** | KIM

#### **NEU Fachbereich:**

DIGITALISIERUNG im Gesundheitswesen

FAQ: https://www.crosssoft.de/ti-faq/ Hilfe: https://helpti.crosshealth.services/

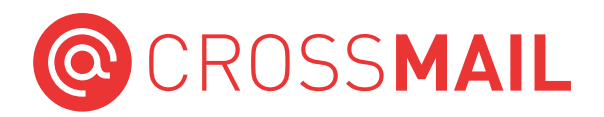

| KIM Mail<br>(HBA-Einzel-HCP) |                      |    | <b>ePA 2.0</b><br>(IHE XDS) | Digitale Muster |         | MIOs     |                         | Arzneimittel |                                      |
|------------------------------|----------------------|----|-----------------------------|-----------------|---------|----------|-------------------------|--------------|--------------------------------------|
| Å                            | 1. PDF               | 10 | 1. Online-<br>Terminbuchung |                 | 1. eAU  | හී       | 1. U-Heft               |              | 1. AVWG                              |
|                              | 2. V.1.6 > 25MB      | :  | 2. Online-<br>Anamnese      |                 | 2. HMVO | â        | 2. Mutterpass           |              | 2. eBMP                              |
|                              | 3. CDA               | Ϊ  | 3. NFDM                     |                 |         | ÷        | 3. Bonusheft            | :=           | 3. eRezept                           |
|                              | 4. Entlass-Brief     | () | 4. Messenger<br>(MATRIX)    |                 |         |          | 4. HKP<br>(Genehmigung) | ~            | 4. C19-Impfstatus-<br>Chargen-       |
|                              | 5. Psycho-Som<br>CDA |    |                             |                 |         | <u>(</u> | 5. Impf-Pass            | J.Sr         | Dokumentation f.<br>covid-app der EU |
|                              | 6. Digitale Muster   |    |                             |                 |         |          |                         |              |                                      |

# Ansprechspartner CROSSHEALTH CROSS**HEALTH**

Bei Fragen zum Software CROSSHEALTH stehen Ihnen unsere Fachbereichs-Hotlines von Montag bis Freitag (außer an gesetzlichen Feiertagen) jeweils in der Zeit von 8:00 bis 13:00 Uhr und zusätzlich Montag, Dienstag und Donnerstag von 13:00 - 17:00 Uhr zur Verfügung.

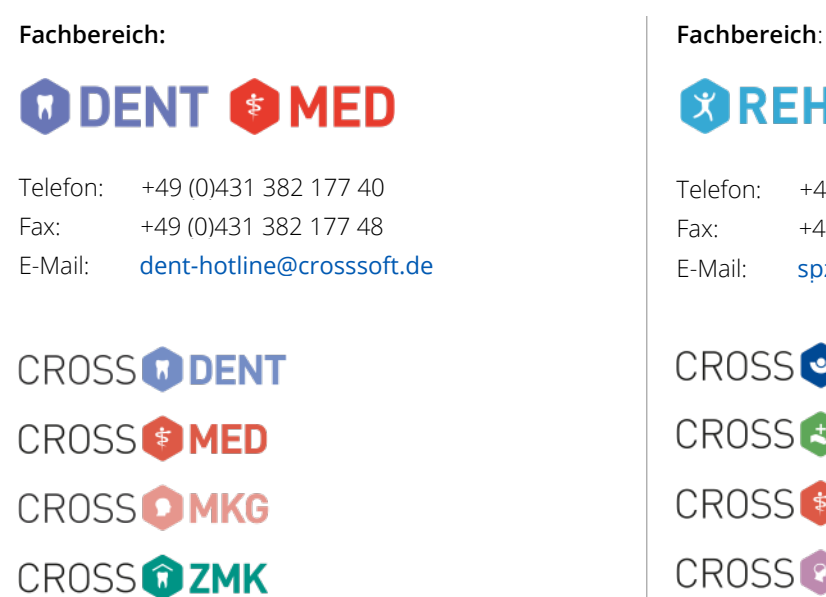

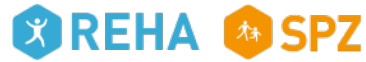

+49 (0)431 382 177 50 +49 (0)431 382 177 48 spz@crosssoft.de

CROSS **BGA** CROSS CARE CROSS (S) MED CROSS C PIA CROSS 🙆 SPZ

## Kontakt

### CROSSSOFT Hauptsitz

Knooper Weg 126/128 Hofgebäude 24105 Kiel, Schleswig-Holstein Deutschland

### CROSSSOFT Zweigstelle

Schachtweg 1 38440 Wolfsburg, Niedersachsen Deutschland

### CROSSSOFT Zweigstelle

Bahnhofstraße 5 96199 Zapfendorf, Bayern Deutschland

Kontaktieren Sie uns gerne per Telefon oder E-Mail.

### Zentrale

Telefon: +49 (0)431 382 177 0 Fax: +49 (0)431 382 177 48 E-Mail: info@crosssoft.de

### Vertrieb und Marketing

Telefon:+49 (0)431 382 177 20Fax:+49 (0)431 382 177 48E-Mail:info@crosssoft.de

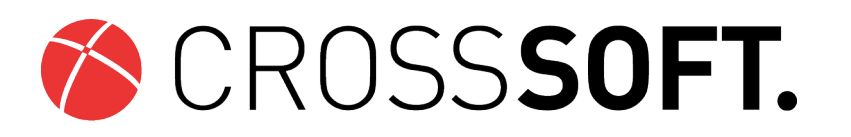

### Besuchen Sie uns auf www.CROSSSOFT.de!

© Copyright CROSSSOFT. GmbH® 2022. All Rights Reserved.

CROSSSOFT. GmbH Knooper Weg 126/128

Hofgebäude

24105 Kiel

Amtsgericht Kiel HRB 6457 USt-IdNr.: DE178836476 Geschäftsführender Gesellschafter: Dirk Sommer